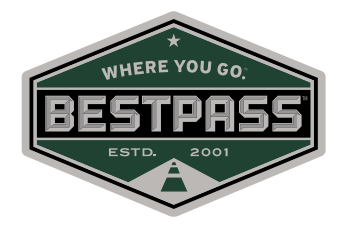

## How to Manage License Plate Information

Step 1: Log-in to My.Bestpass.com

- Be sure to use your correct email address, Bestpass account number and password
- Click "Login" when finished

The Login Screen is shown below:

| WHERE YOU GO.<br>BESTPASS<br>ESTD. 2001                              |  |
|----------------------------------------------------------------------|--|
| E-mail Address                                                       |  |
| BestPass Account Number                                              |  |
| Password                                                             |  |
| Save E-mail & Account Number                                         |  |
| Login                                                                |  |
| Need Help Logging In?<br>Don't have a password?<br>Looking for MMTA? |  |

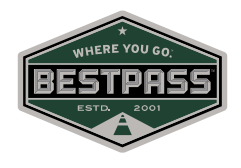

**Step 2:** Select "Vehicles/Transponders" then select "Manage Vehicles" from the dropdown (as shown below)

| My BESTPASS                                                                                                    |                                                                                                    |  |  |  |  |  |  |  |
|----------------------------------------------------------------------------------------------------|----------------------------------------------------------------------------------------------------|--|--|--|--|--|--|--|
| Home My Account - Violation Processing                                                                                                    | Vehicles/Transponders + Contact Us Links +                                                                                                    |  |  |  |  |  |  |  |
| Quick Links<br>Make a Payment<br>Download Toll Data<br>Violation Processing<br>How to Read Your Invoice<br>Contact Us<br>Invoices/Replenishments | Manage Vehicles<br>Order Transponders<br>Report Lost or Stolen Transponders<br>Return Tags<br>Download Vehicle/Transponder List (.xls)<br>Download Vehicle/Transponder List (.csv) |  |  |  |  |  |  |  |
| My Account                                                                                                    | Download Toll Detail Toll Violation Processing                                                                                                    |  |  |  |  |  |  |  |
| BESTPASS Master Account<br>Account Number: 10175<br>Contact: John Andrews                                                                        | Download Vehicle/Transponder List (.zis)<br>Change Payment Options                                                                                                    |  |  |  |  |  |  |  |

**Step 3:** In the "Other Tools" box, click the "Download Your Vehicle Transponder List" link (as shown below). You can choose between downloading in .csv (comma separated values) or .xls (Excel) format. If you are not sure what file type you can open, downloading the .csv file type is the best option.

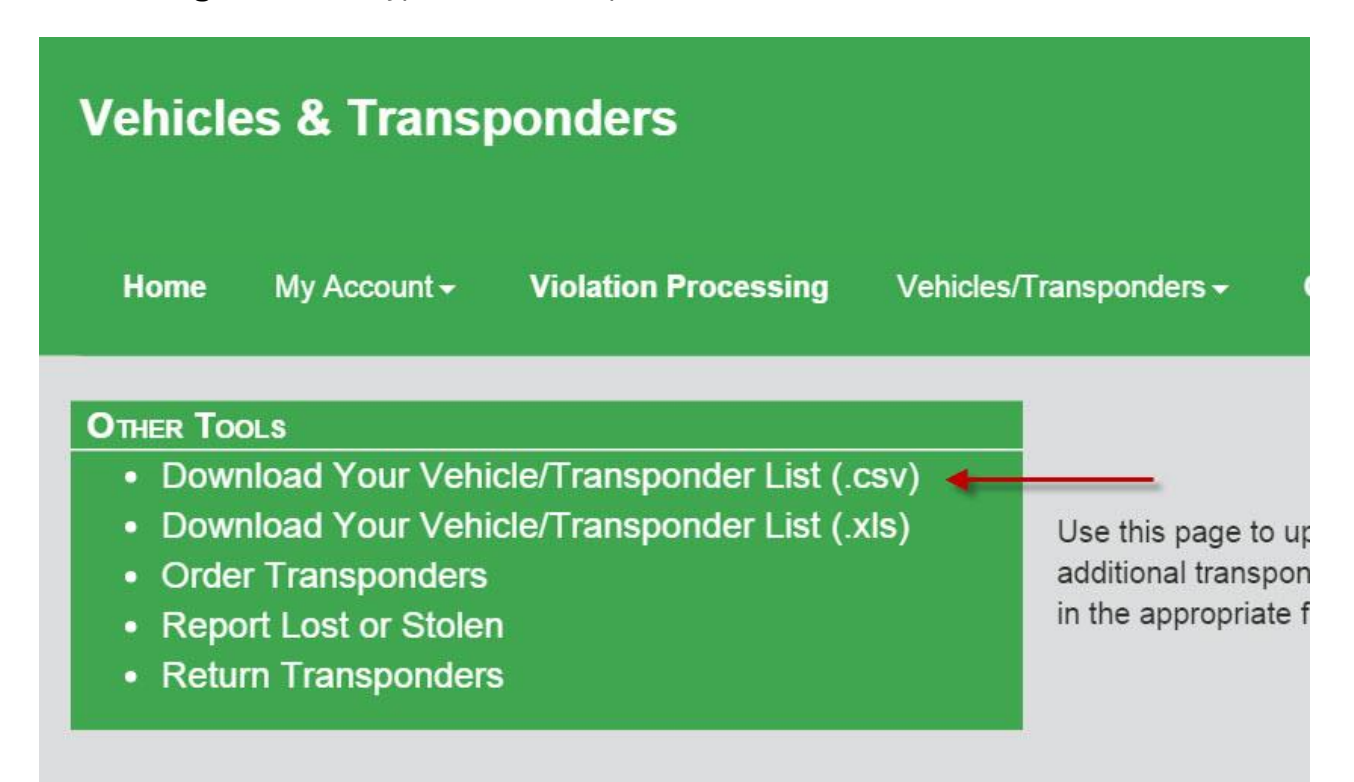

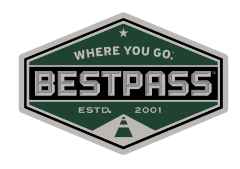

| 1  | Α           | В        | С                     | D           | E          | F         | G         | Н          | 1          | J           | K        |
|----|-------------|----------|-----------------------|-------------|------------|-----------|-----------|------------|------------|-------------|----------|
| 1  | Core Devi   | Unit Num | Active Dat            | License Pla | License St | Vehicle M | Vehicle M | Vehicle Ye | Vehicle Re | Last Toll D | VIN      |
| 2  | 4.05E+08    | JA       | 1/1/2010              | ANF1620     | NY         | Nissan    | Altima    | 2010       | 72         | ########    | BP031234 |
| 3  | [not assign | LA       | 9/1/2010              | CFM8202     | NY         | Nissan    | Murano    | 2008       | 72         |             | BP071234 |
| 4  | 4.05E+08    | LA       | <mark>9/1/2010</mark> | GNJ6417     | NY         | Toyota    | Highlande | 2014       | 72         | ########    |          |
| 5  | 4.05E+08    | HN,Test  | ########              | CCJ3660     | NY         | Toyota    | Sienna    | 2009       | 72         | ########    | BP061234 |
| 6  | 4.05E+08    | CA       | ########              | GKA7213     | NY         | CHEVY     | SILVERAD  | 2013       | 72         | ########    |          |
| 7  | 4.05E+08    | RM       | ########              | VGK912      | NY         | Volkswago | Passat    | 2008       | 72         | ########    | BP151234 |
| 8  | 4.05E+08    | MM       | ########              | FTH6499     | NY         | Unknown   | Unknown   |            | 72         | ########    | BP101234 |
| 9  | 4.05E+08    | TH       | ########              | FYD6369     | NY         | Chevy     | Traverse  | 2012       | 72         | #######     | BP091234 |
| 10 | 4.06E+08    |          | ########              |             |            |           |           |            | 799        |             |          |
| 11 | 4.06E+08    |          | ########              |             |            |           |           |            | 521        |             |          |
| 12 | 4.06E+08    |          | ########              |             |            |           |           |            | 727        |             |          |
| 13 | 4.06E+08    |          | ########              |             |            |           |           |            | 727        |             |          |
| 14 | 4.06E+08    |          | ########              |             |            |           |           |            | 727        |             |          |
| 15 | 4.06E+08    |          | ########              |             |            |           |           |            | 727        |             |          |
| 16 | 4.06E+08    |          | ########              |             |            |           |           |            | 727        |             |          |
| 17 | 4.06E+08    | VACATION | ########              | BPVAC       | NY         |           |           |            | 72         | ########    |          |
| 18 | 4.06E+08    |          | ########              |             |            |           |           |            | 523        |             |          |
| 19 | 4.06E+08    |          | ########              |             |            |           |           |            | 523        |             |          |
| 20 | 4.06E+08    | AK       | ########              | GAU7584     | NY         | Toyota    | RAV4      | 2009       | 72         | ########    |          |

**Step 4:** The file will download to your computer. Double click on the file to open it up.

**Step 5:** This file represents all of your current vehicle information stored in the Bestpass system. You will want to review this file to ensure that all of the vehicle information is up to date. It is imperative to makes sure that your license plate information is up to date.

**Step 6:** If you notice that there are license plates missing from this spreadsheet, you should make sure to add them to your Bestpass account. If you have 10 or fewer changes to make, you can do that via the "Manage Vehicles" form on my.bestpass.com.

- First, make sure that the drop-down menu is set to "Add/Delete/Change Vehicle Assignments."
- Now you can fill out the form. To add a new license plate to the system, choose "Add" from the action drop-down menu. To remove a license plate from your account, choose the "Delete" option from the drop-down menu. Before you delete any license plates, please verify that the plate(s) are truly no longer registered to you or being leased/rented by you to avoid any potential toll violations.
- At the very least, fill in the State, License Plate Number and the Vehicle Reference Number. If you participate in weigh station bypass that we manage for you, you will also

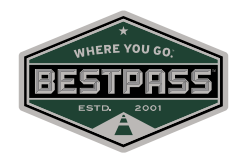

need to input Year, Make, Unit Number and VIN, and you will also need to provide a copy of the vehicle cab card in order for us to update those systems.

- If you do not know the Vehicle Reference Number, use the link below the form to "Find Your Vehicle Reference Number." This link will open a PDF file in a new window.
- If the plate belongs to a lease or rental, you may fill in the "End Date" and Bestpass will automatically remove the plate from your account when that end date is reached.

| l wo                     | ould lik                              | e to:                              | Add/Delete/0                                        | Change Vehicle As       | signments                                     |                                             | •                                                                       |          |  |  |  |
|--------------------------|---------------------------------------|------------------------------------|-----------------------------------------------------|-------------------------|-----------------------------------------------|---------------------------------------------|-------------------------------------------------------------------------|----------|--|--|--|
| BESTPASS Account Number: |                                       |                                    |                                                     |                         | 10175                                         |                                             |                                                                         |          |  |  |  |
| Com                      | pany Na                               | me:                                |                                                     |                         | BESTPASS M                                    | aster Account                               |                                                                         |          |  |  |  |
| Cont                     | act:                                  |                                    |                                                     |                         | John Andrews                                  |                                             |                                                                         |          |  |  |  |
| Phor                     | <sup>o</sup> hone:                    |                                    |                                                     |                         | 518-458-1579                                  |                                             | E-Ma                                                                    | il: jand |  |  |  |
| Com                      | ments:                                |                                    |                                                     |                         |                                               | al construction of the                      |                                                                         | 16       |  |  |  |
| Only o<br>A Cab<br>Add   | delete a vel<br>Card is re<br>& Delet | hicle if th<br>quired fo<br>te Veh | e plate number is r<br>or new vehicle Weig<br>icles | no longer registered wi | th your company. Sta<br>strations. Please ema | ite and plate number<br>il to support@bestp | are all that is needed to delete a v<br>ass.com or fax to 518-690-8113. | ehicle.  |  |  |  |
|                          | Action                                |                                    | State                                               | License Plate           | fear                                          | Inake                                       | Transponder #                                                           | Unit #   |  |  |  |
| 1                        | Add                                   | - +                                |                                                     |                         |                                               |                                             |                                                                         |          |  |  |  |
| 2                        | Delete                                | •                                  | -                                                   |                         |                                               |                                             |                                                                         |          |  |  |  |
| 3                        | [None]                                | •                                  | -                                                   |                         |                                               |                                             |                                                                         |          |  |  |  |
| 4                        | [None]                                | -                                  | -                                                   |                         |                                               |                                             |                                                                         |          |  |  |  |
| 5                        | [None]                                | +                                  | •                                                   |                         |                                               |                                             |                                                                         |          |  |  |  |
| 6                        | [None]                                | -                                  | •                                                   |                         |                                               |                                             |                                                                         |          |  |  |  |
| 7                        | [None]                                | -                                  | -                                                   |                         |                                               |                                             |                                                                         |          |  |  |  |
| 8                        | [None]                                | -                                  | -                                                   |                         |                                               |                                             |                                                                         |          |  |  |  |

**Step 7:** When you've finished entering your changes into the form, click the "Submit Changes" button at the bottom of the screen. Your change request(s) will be sent to our Customer Support Team to be processed. Please note that it can take up to 24 hours for requests to be processed.

**Step 8:** If you have more than 10 changes to make, please consider contacting our Customer Support Team at 1-888-410-9696 or <a href="mailto:support@bestpass.com">support@bestpass.com</a> so that they can assist you with a bulk upload into the system.